# **Troubleshoot Firepower Threat Defense Policy Deployments**

## Contents

| Introduction                       |
|------------------------------------|
| Prerequisites                      |
| Requirements                       |
| Components Used                    |
| Background Information             |
| Policy Deployment Overview         |
| Example Overview                   |
| Troubleshooting                    |
| FMC Graphical User Interface (GUI) |
| Troubleshoot with FMC Logs         |
| Managed Device Troubleshooting     |
| Example                            |
| Common Failure Messages            |
| Related Information                |

# Introduction

This document describes a high-level overview of the Policy Deployment process on FTD and as well as basic troubleshooting techniques.

# Prerequisites

## Requirements

Cisco recommends that you have knowledge of these topics:

- Firewall Management Center (FMC)
- Firepower Threat Defense (FTD)

## **Components Used**

This document is not restricted to specific software and hardware versions.

The information in this document was created from the devices in a specific lab environment. All of the devices used in this document started with a cleared (default) configuration. If your network is live, ensure that you understand the potential impact of any command.

# **Background Information**

With Cisco Firepower Threat Defense (FTD), traditional stateful firewall features offered by Adaptive Security

Appliances (ASA) and Next-Gen firewall features (powered by Snort) are now combined into one product.

Due to this change, Policy Deployment Infrastructure on FTD now handles configuration changes for both ASA code (also referred to as LINA), and Snort in one bundle.

## **Policy Deployment Overview**

Cisco FTD utilizes **Policy Deployments** to manage and push out configurations for devices that are registered to the **Firewall Management Center** (FMC) itself.

Inside the deployment, there are a series of steps that are broken into "Phases".

The FMC phases can be summarized in this list.

| Phase 0 | Deployment Initialization                                                  |
|---------|----------------------------------------------------------------------------|
| Phase 1 | Database Object Collection                                                 |
| Phase 2 | Policy and Object Collection                                               |
| Phase 3 | NGFW Command Line Configuration Generation                                 |
| Phase 4 | Device Deployment Package Generation                                       |
| Phase 5 | Send and Receive the Deployment Package                                    |
| Phase 6 | Pending Deployment, Deployment Actions, and<br>Deployment Success Messages |
|         | Deproyment Success Messages                                                |

Knowledge of the phases and of the location of failures in the process can help troubleshoot the failures that a **Firepower** system faces.

In some situations, it be a conflict due to previous configurations or caused by an Advanced Flex Configuration which lacks a keyword which can cause failures that the device report does not address.

## **Example Overview**

Step 1. Click Deployment, which specifies the device to be selected.

Step 2. When the deployment for a device is committed, the FMC begins to collect all the configurations relevant to the device.

Step 3. When the configurations are collected, the FMC creates the package and sends it to the sensor over its communication mechanism called **SFTunnel**.

Step 4. The FMC notifies the sensor to start the deployment process with the provided policy while it listens for the individual responses.

Step 5. The managed device unpacks the archive and starts to apply the individual configurations and packages.

A. The first half of the deployment is the **Snort** configuration where the **Snort** configuration is tested locally to ensure its validity.

When proved to be valid, the new configuration is moved to the production directory for **Snort**. If validation fails, the policy deployment fails at this step.

B. The second half of the deployment package load is for the LINA configuration where it is applied directly to the LINA process by the **ngfwManager** process.

If a failure occurs, the changes are rolled back and a policy deployment failure occurs.

Step 6. If both **Snort** and LINA packages are successful, the managed device signals **Snort** to restart or reload in order to load the new configuration and save all current configurations.

Step 7. If all messages are successful, the sensor sends a success message and waits for it to be acknowledged by the Management Center.

Step 8. Once received, the FMC marks the task as a success and allows the policy bundle to finish.

## Troubleshooting

Problems encountered during Policy Deployment can be due to, but are not limited to:

- 1. Misconfiguration
- 2. Communication between FMC and FTD
- 3. Database and System health
- 4. Software defects and Caveats
- 5. Other Unique situations

Some of these issues can be easily fixed, while others can require assistance from the Cisco Technical Assistance Center (TAC).

The goal of this section is to provide techniques to isolate the issue or determine the root cause.

### FMC Graphical User Interface (GUI)

Cisco recommends each troubleshooting session for deployment failures to start on the FMC appliance.

On the failure notification window, on all versions beyond 6.2.3, there are additional tools that can assist with other possible failures.

#### **Utilize the Deployment Transcripts**

Step 1. Pull up the Deployments list on the FMC Web UI.

Step 2. While the Deployments tab is selected, click Show History.

| Firewall Management Center<br>Overview / Dashboards / Dashboard | Overview | Analysis    | Policies | Devices | Objects | Integration | Deploy Q 🧿 🌣 🕲 admin 🔻 🖏 SECURE                             |
|-----------------------------------------------------------------|----------|-------------|----------|---------|---------|-------------|-------------------------------------------------------------|
|                                                                 |          |             |          |         |         |             | Deployments Upgrades Health Tasks C Show Notifications      |
| Summary Dashboard (switch dashboard)                            |          |             |          |         |         |             | 1 total 0 running 1 success 0 warnings 0 failures Q, Filter |
| Provides a summary of activity on the appliance                 |          |             |          |         |         |             | ftd Deployment to device successful. 1m 18s                 |
| Network × Threats Intrusion Events                              | Status ( | Seolocation | OoS      | +       |         |             |                                                             |

Step 3. Inside the **Deployment History** box, you can see all previous deployments from your FMC. Select the deployment in which you would like to see more data.

Step 4. Once a deployment element is selected, the **Deployment Details** selection displays a list of all devices inside the **Transaction**. These entries are broken down into these columns: **Device Number**, **Device Name**, **Status**, and **Transcript**.

| Deploy / Deployment Hist | ory Control C                                                 | Verview                                                                 | Analysis                                                                                                    | Policies                                                                                                    | Devices                                                                                                    | Objects                                                                                                    | Integration                                                                                                    |                                                                                                    | Deploy                                                                                                    | Q 📀                                                                                                    | ₽                                                                                                    | 🙆 admin 🕶                                                                                                    | cisco SECURE                                                                                                    |
|--------------------------|---------------------------------------------------------------|-------------------------------------------------------------------------|----------------------------------------------------------------------------------------------------|----------------------------------------------------------------------------------------------------|----------------------------------------------------------------------------------------------------|----------------------------------------------------------------------------------------------------|----------------------------------------------------------------------------------------------------|----------------------------------------------------------------------------------------------------|----------------------------------------------------------------------------------------------------|----------------------------------------------------------------------------------------------------|----------------------------------------------------------------------------------------------------|----------------------------------------------------------------------------------------------------|----------------------------------------------------------------------------------------------------|
|                          |                                                               |                                                                         |                                                                                                    |                                                                                                    |                                                                                                    |                                                                                                    |                                                                                                    |                                                                                                    |                                                                                                    |                                                                                                    |                                                                                                    |                                                                                                    | Rollback                                                                                                    |
| Q Search using job nam   | e, device name, user name                                     | ne, status, d                                                           | leployment no                                                                                                    | otes or 'Bookm                                                                                                    | arked' keyword                                                                                                    | ł                                                                                                    |                                                                                                    |                                                                                                    |                                                                                                    |                                                                                                    |                                                                                                    |                                                                                                    |                                                                                                    |
| Job Name                 |                                                               | Dep                                                                     | ployed by                                                                                                    | Start T                                                                                                    | îme                                                                                                    |                                                                                                    | End Time                                                                                                    | Status                                                                                                    | Deployment Notes                                                                                                    |                                                                                                    |                                                                                                    |                                                                                                    |                                                                                                    |
| Deploy_Job_4             |                                                               | adr                                                                     | min                                                                                                    | May 7                                                                                                    | 2024 10:00 PM                                                                                                    | и                                                                                                    | May 7, 2024 10:02 PM                                                                                                    | Completed                                                                                                    |                                                                                                    |                                                                                                    |                                                                                                    | :                                                                                                    |                                                                                                    |
| Device                   | Transcri                                                      | ipt Preview                                                             | v Status                                                                                                    |                                                                                                    |                                                                                                    |                                                                                                    |                                                                                                    |                                                                                                    |                                                                                                    |                                                                                                    |                                                                                                    |                                                                                                    |                                                                                                    |
| ftd                      | ß                                                             | ₿.                                                                      | Complet                                                                                                    | ted                                                                                                    |                                                                                                    |                                                                                                    |                                                                                                    |                                                                                                    |                                                                                                    |                                                                                                    |                                                                                                    |                                                                                                    |                                                                                                    |
| Deploy_Job_3             |                                                               | adr                                                                     | min                                                                                                    | May 7                                                                                                    | 2024 9:57 PM                                                                                                    |                                                                                                    | May 7, 2024 9:59 PM                                                                                                    | Completed                                                                                                    |                                                                                                    |                                                                                                    |                                                                                                    | :                                                                                                    |                                                                                                    |
| Deploy_Job_2             |                                                               | adr                                                                     | min                                                                                                    | May 6                                                                                                    | 2024 11:04 AM                                                                                                    | N                                                                                                    | May 6, 2024 11:05 AM                                                                                                    | Completed                                                                                                    |                                                                                                    |                                                                                                    |                                                                                                    | :                                                                                                    |                                                                                                    |
| Deploy_Job_1             |                                                               | Sys                                                                     | stem                                                                                                    | May 6                                                                                                    | 2024 10:57 AM                                                                                                    | N                                                                                                    | May 6, 2024 10:59 AM                                                                                                    | Completed                                                                                                    | Deployment after registrati                                                                                                    | on                                                                                                    |                                                                                                    | :                                                                                                    |                                                                                                    |
|                          | Device<br>ftd<br>Deploy_Job_3<br>Deploy_Job_2<br>Deploy_Job_1 | Device Transcr<br>ftd C<br>Deploy_Job_3<br>Deploy_Job_2<br>Deploy_Job_2 | Device         Transcript         Preview           ftd         R         R         R           Deploy_Job_3         ad         d         Deploy_Job_2         ad           Deploy_Job_2         ad         S         S | Device         Transcript         Preview         Status           ftd         IS         IS         Comple           Deploy_Job_3         admin         admin         admin           Deploy_Job_2         admin         system         system | Device         Transcript         Preview         Status           ftd         It         Completed         Completed           Deploy_Job_3         admin         May 7,           Deploy_Job_2         admin         May 6,           Deploy_Job_1         System         May 6, | Device         Transcript         Preview         Status           ftd         Ital         Completed           Deploy_Job_3         admin         May 7, 2024 9:57 PM           Deploy_Job_2         admin         May 6, 2024 11:04 AI           Deploy_Job_1         System         May 6, 2024 10:57 AI | Device         Transcript         Preview         Status           ftd         IS         Completed           Deploy_Job_3         admin         May 7, 2024 9:57 PM           Deploy_Job_2         admin         May 6, 2024 11:04 AM           Deploy_Job_1         Syster         May 6, 2024 10:57 AM | Device         Transcript         Preview         Status           ftd         Ika         Completed           Deploy_Job_3         admin         May 7, 2024 9:57 PM         May 7, 2024 9:57 PM           Deploy_Job_2         admin         May 6, 2024 11:06 AM         May 6, 2024 11:05 AM           Deploy_Job_1         System         May 6, 2024 10:57 AM         May 6, 2024 10:59 AM | Device         Transcript         Preview         Status           ftd         Image: Completed Status         Completed Status         Completed Status           Deploy_Job_3         admin         May 7, 2024 9:57 PM         May 7, 2024 9:59 PM         Completed Status           Deploy_Job_2         admin         May 6, 2024 11:04 AM         May 6, 2024 11:05 AM         Completed Status           Deploy_Job_1         Syster         May 6, 2024 10:57 AM         May 6, 2024 10:59 AM         Completed Status | Device         Transcript         Providew         Status           ftd         IM         Completed         Completed         Deploydo         Completed         Deploydo         Completed         Deploydo         Completed         Deploydo         Completed         Deploydo         Completed         Deploydo         Completed         Deploydo         Completed         Deploydo         Completed         Deploydo         Completed         Deploydo         Completed         Deploydo         Deploydo         Deploydo         Completed         Deploydo         Deploydo         Deploy | Device         Transcript         Preview         Status           frd         Image: Completed status         Completed status         Completed status           Deploy_Job_3         admin         May 7, 2024 9:57 PM         May 7, 2024 9:59 PM         Completed status           Deploy_Job_2         admin         May 6, 2024 11:04 AM         May 6, 2024 11:05 AM         Completed status           Deploy_Job_1         System         May 6, 2024 10:57 AM         May 6, 2024 10:59 AM         Completed status | Device         Transcript         Preview         Status           ftd         Ra         Complete           Deploy_Job_3         admin         May 7, 2024 9:57 PM         May 7, 2024 9:59 PM         Completed           Deploy_Job_2         admin         May 6, 2024 11:04 AM         May 6, 2024 11:05 AM         Completed           Deploy_Job_1         System         May 6, 2024 10:57 AM         May 6, 2024 10:59 AM         Completed | Device         Transcript         Preview         Status           frd         Image: Completed status         Completed status         Compl |

Step 5. Select the device in question and click on the transcript option to see the individual deployment transcript which can inform you of failures as well as configurations that are placed on the managed devices.

| Transcript Details                                | ×     |
|---------------------------------------------------|-------|
| ======SNORT APPLY=======                          |       |
| ====== CLI APPLY ========                         |       |
| FMC >> clear configuration session                |       |
| FMC >> strong-encryption-disable                  |       |
| FMC >> logging message 611101 level informational |       |
| FMC >> logging message 611102 level informational |       |
| FMC >> logging message 611103 level informational |       |
| FMC >> logging message 605004 level informational |       |
| FMC >> logging message 605005 level informational |       |
| FMC >> no dp-tcp-proxy                            |       |
| FMC >> policy-map global_policy                   |       |
| FMC >> class inspection_default                   |       |
| FMC >> class class-default                        |       |
| FMC >> exit                                       |       |
| FMC >> vpn-addr-assign local                      |       |
|                                                   |       |
|                                                   | Close |

Step 6. This transcript can designate certain failure conditions as well as indicate a very important number for the next step: Transaction ID.

## 

# Transaction ID: 34359753974 Device UUID: 49243dac-0ba7-11ef-af54-a592d78081a7

Step 7. In a Firepower Deployment, the Transaction ID is what can be used to track each individual section of a policy deployment. With this, on the **Command-Line** of the Device, you can obtain a more in-depth version of this data for remediation and analysis.

**Tip**: In the event that you are unable to locate the transaction ID or if you are on a version before this was printed, this log can still be of use to locate individual failure messages.

#### **Troubleshoot with FMC Logs**

Though it is appropriate to engage Cisco TAC to analyze the logs, a search through logs can help with initial problem isolation and expedite resolution. There are multiple log files on FMC that reveal the details about the policy deployment process.

The two most commonly referenced logs are policy\_deployment.log and usmsharedsvcs.log.

All the mentioned files in this document can be viewed with multiple Linux commands such as more, less and vi. However, it is very important to ensure that only read actions are performed to it. All files require root access to be able to view them.

#### /var/opt/CSCOpx/MDC/log/operation/usmsharedsvcs.log

This log clearly marks the start of the policy deployment task on FMC and the completion of each phase, which helps to determine the phase where deployment ran into a failure, along with the failure code.

The transactionID value included in the JSON portion of the log can be used to find log entries related to one particular deployment attempt.

```
10-May-2024 18:05:31.249,[INFO],(JsonRESTServerResource.java:111)
com.cisco.nm.vms.api.rest.DeploymentServerResource, ajp-nio-127.0.0.1-9009-exec-3
** REST Request [ DC ]
** ID : e45c6abd-Offf-4341-bdad-ddd5fee10034
** URL: POST https://localhost6/csm/api/deploy/GetTranscript
{
    "data": {},
    "deviceUUID": "49243dac-Oba7-11ef-af54-a592d78081a7",
    "jobID": 34359753974,
    "offset": {
    "size": 20,
    "start": 0
```

```
},
"requestID": "e3be908a0ef711ef9d519da21f9032fa",
"version": "7.2.5"
}
```

#### /var/log/sf/policy\_deployment.log

While this log file has existed throughout 6.x releases, which start at 6.4, its coverage was expanded.

It now describes the detailed steps taken on FMC to build the deployment packages, therefore it is best used for to analyze failures from Phase 1 - 4.

The start of each phase is marked by a line with INFO start.

```
May 8 02:00:58 RTP-vFMC-Pod-09 ActionQueueScrape.pl[10413]: > SF::UMPD::CSMData::getPolicyRollbackInfo
May 8 02:00:58 RTP-vFMC-Pod-09 ActionQueueScrape.pl[10413]: < SF::UMPD::CSMData::getPolicyRollbackInfo
...
```

#### **Managed Device Troubleshooting**

There are additional phases and sections which depend on the device package, High Availability configuration, and the outcome of prior phases for each managed device.

If a deployment issue is isolated to a failure on the managed device, further troubleshooting can be performed on the device with two logs on the device: **policy\_deployment.log** and **ngfwManager.log**.

#### /ngfw/var/log/ngfwManager.log

This log file provides detailed steps taken by Config Communication Manager and Config Dispatcher to communicate with FMC, work with the deployment package, and orchestrate the validation and application of **Snort** and LINA configurations.

These are a few examples of **ngfwManager.log** that represent the start of major phases:

FTD receives FMC's request for running configuration:

```
May 30 16:37:10 ccm[4293] Thread-10: INFO com.cisco.ccm.ConfigCommunicationManager- Passing CD-Message
May 30 16:37:10 ccm[4293] Thread-10: DEBUG com.cisco.ccm.ConfigCommunicationManager- <?xml version="1.0"
```

FTD receives FMC's request to download the deployment package:

```
May 30 16:37:18 ccm[4293] Thread-9: INFO com.cisco.ccm.ConfigCommunicationManager- Downloading database
May 30 16:37:18 ccm[4293] Thread-9: DEBUG com.cisco.ccm.DownloadManager- handle record: 8589938211, sta
May 30 16:37:18 ccm[4293] Thread-9: DEBUG com.cisco.ccm.DownloadManager- begin downloading database
```

FTD begins the deployment of policy changes:

May 30 16:37:21 ccm[4293] Thread-9: INFO com.cisco.ccm.ConfigCommunicationManager- Starting deployment May 30 16:37:21 ccm[4293] Thread-11: INFO com.cisco.ccm.ConfigCommunicationManager- Sending message: D

FTD begins LINA deployment:

May 30 16:37:42 ccm[4293] Thread-19: DEBUG com.cisco.ngfw.configdispatcher.communicators.LinaCommunicat

FTD begins finalizing the deployment:

May 30 16:38:48 ccm[4293] Thread-19: DEBUG com.cisco.ngfw.configdispatcher.communicators.LinaCommunicators.ame:Cluster-App-Conf-Finalize-Request

#### /ngfw/var/log/sf/policy\_deployment.log

This log contains the details of the policy applied to **Snort**. Though the content of the log is mostly advanced and requires analysis by TAC, it is still possible to trace the process with a few key entries:

Config Dispatcher begins extracting the packaged policies for validation:

Jul 18 17:20:57 firepower policy\_apply.pl[25122]: INFO -> calling SF::UMPD::Plugins::NGFWPolicy::Device
Jul 18 17:20:57 firepower policy\_apply.pl[25122]: INFO found NGFWPolicy => (NGFWPolicy::Util 32 <- No
...
Jul 18 17:20:57 firepower policy\_apply.pl[25122]: INFO export FTD platform settings... (PlatformSettings)</pre>

Config validation begins:

Jul 18 17:21:37 firepower policy\_apply.pl[25122]: INFO starting validateExportedFiles - sqlite = /var/

Validation has completed successfully:

Jul 18 17:21:49 firepower policy\_apply.pl[25122]: INFO validateExportedFiles - sqlite = /var/cisco/depl

Config Dispatcher begins moving the validated configuration to the Snort directories in production:

Jul 18 17:21:54 firepower policy\_apply.pl[26571]: INFO -> calling SF::UMPD::Plugins::NGFWPolicy::Devic

Snort processes will reload to apply the new configurations:

Jul 18 17:22:02 firepower policy\_apply.pl[26571]: INFO Reconfiguring DE a3bcd340-992f-11e9-a1f1-ac829f Jul 18 17:22:02 firepower policy\_apply.pl[26571]: INFO sending SnortReload to a3bcd340-992f-11e9-a1f1-

Snort reload has completed successfully:

Jul 18 17:22:14 firepower policy\_apply.pl[26571]: INFO notifyProcesses - sandbox = /var/cisco/deploy/sa

After LINA config apply finishes, Snort deployment is finalized:

Jul 18 17:23:32 firepower policy\_apply.pl[26913]: INFO starting finalizeDeviceDeployment - sandbox = /

#### Example

Step 1. A deployment fails

| Deployr                                                                    | nents Up                               | grades                      | Health       | Tasks                              |              |             | Show Notif |
|----------------------------------------------------------------------------|----------------------------------------|-----------------------------|--------------|------------------------------------|--------------|-------------|------------|
| 20+ total                                                                  | 0 waiting                              | 0 running                   | 0 retrying   | 20+ success                        | 3 failures   | ् Filter    |            |
| Policy Depl<br>Policy De                                                   | loyment<br>ployment to                 |                             | Apply fai    | led                                |              |             | 5m         |
| <ul> <li>Policy Dep</li> <li>Policy De</li> </ul>                          | loyment<br>ployment to                 |                             | Apply fai    | led                                |              |             | 5m         |
| <ul> <li>Local Instal</li> <li>Installing</li> <li>Failed to in</li> </ul> | I<br>Cisco Firepov<br>stall Geolocatio | wer GeoLoca<br>n Update Pie | tion Databas | e Update versi<br>chnical support. | on: GeoDB-20 | 24-03-25-01 | 9          |
|                                                                            |                                        |                             | Nom          | ore older task                     | 5            |             |            |

Step 2. Obtain the Deploy Transcript and Transaction ID.

## Transaction ID: 34359753974

Device UUID: 49243dac-0ba7-11ef-af54-a592d78081a7

Step 3. SSH into your Management Center and utilize the Linux utility less to read the file as shown on your FMC:

Example: **sudo less /var/opt/CSCOpx/MDC/log/operation/usmsharedsvcs.log** (The sudo password is your user password for ssh.)

[admin@firepower:~\$ sudo less /var/opt/CSCOpx/MDC/log/operation/usmsharedsvcs.log]

1

#### Password:

Step 4. When you are in less, use forward slash and enter in the message ID to search for the logs related to the deployment **transactionID**.

Example: /60129547881 (While inless, use n to navigate to the next result.)

#### **Example of Running Message**

```
10-Feb-2020 19:58:35.810, [INF0], (DefenseCenterServiceImpl.java:1394)
com.cisco.nm.vms.api.dc.DefenseCenterServiceImpl, Thread-526
** REST Request [ CSM ]
** ID : b1b660d2-6c1e-40a0-bbc4-feac62673cc8
** URL: Broadcast message.send.deployment
ł
 "body" : {
   "property" : "deployment:domain_snapshot_success",
   "argumentList" : [ {
     "key" : "PHASE",
     "value" : "Phase-2"
   }]
 },
 "user" : "68d03c42-d9bd-11dc-89f2-b7961d42c462",
 "type" : "deployment",
 "status" : "running",
 "progress" : 20,
 "silent" : true,
 "restart" : false,
 "transactionId" : 60129547881,
 "devices" : [ "4bd5d1b0-3347-11ea-b74f-c05455b8c82b" ]
ι
```

**Example of Failure Message** 

```
10-Feb-2020 19:58:36.516, [INF0], (DefenseCenterServiceImpl.java:1394)
com.cisco.nm.vms.api.dc.DefenseCenterServiceImpl, Thread-526
** REST Request [ CSM ]
** ID : 3df80a13-2da8-4eb1-a599-c123bf48ac9f
** URL: Broadcast message.send.deployment
{
 "body" : {
    "property" : "deployment:failed_to_retrieve_running_configuration"
    "argumentList" : [ {
      "key" : "PHASE",
      "value" : "Phase-3"
    } ]
  }.
  "user" : "68d03c42-d9bd-11dc-89f2-b7961d42c462",
  "type" : "deployment",
  "status" : "failure",
 "progress" : 100,
 "silent" : false,
  "restart" : false,
  "transactionId" : 60129547881,
 "devices" : [ "4bd5d1b0-3347-11ea-b74f-c05455b8c82b" ]
}
```

5) Compare the proper failure to the attached table of Common Failure Messages.

That is, **failed\_to\_retrieve\_running\_configuration** occurs during communication failures between the two devices.

## **Common Failure Messages**

These are common failure messages that can be seen on the front end of the Management Center Task as well as the error code which can be seen in the backend.

These messages can be analyzed and compared with the common reasons for possible resolutions.

In the event that these are not seen, or do not resolve your situation, please contact TAC for assistance.

\_\_\_\_\_

| Error code                | Error messages                                                                                       | Reas                                                                                |
|---------------------------|----------------------------------------------------------------------------------------------------|-------------------------------------------------------------------------------------|
| device_has_changed_domain | Deployment failure - The device has changed<br>from {SRCDOMAIN} to {DESTINATIOND<br>Try again later. | This<br>typic<br>when<br>has n<br>OMAIN}. is tak<br>secor<br>A re-<br>while<br>doma |

|   |                                                               |                                                                                                    | infor<br>occur<br>amen<br>issue                                                                                                    |
|---|---------------------------------------------------------------|----------------------------------------------------------------------------------------------------|----------------------------------------------------------------------------------------------------|
|   | device_currently_under_deployment                             | Deployment failed due to another deployment in<br>progress for this device. Try again later.                                       | This<br>repor<br>deplo<br>trigg<br>devic<br>deplo<br>some<br>this i<br>witho<br>notifi<br>howe<br>phase<br>for<br>trout                                                                |
|   | device_not_member_of_container                                | Deployment cannot be performed on an individual<br>device that is a member of a cluster. Try to deploy the<br>cluster again later. | This<br>appli<br>FTD<br>with<br>Firep<br>eXter<br>Oper<br>Syste<br>Chas<br>Mana<br>cluste<br>FXO<br>on th<br>mess<br>show<br>creat<br>on th<br>Mana<br>Cent<br>befor<br>atten<br>deplo |
| - | policy_altered_after_timestamp_for_other_devices_in_job_error | Policies for one or more devices have been altered<br>since {TIMESTAMP}. Retry deployment.                                         | This<br>show<br>polic<br>alter<br>devic<br>deplo<br>after                                                                                                    |

|                                      |                                                                                                    | trigg<br>and b<br>eleme<br>doma<br>snaps<br>creat<br>redep<br>this is<br>This<br>when<br>use th<br>FMC<br>save<br>while              |
|--------------------------------------|----------------------------------------------------------------------------------------------------|----------------------------------------------------------------------------------------------------|
| policy_altered_after_timestamp_error | Policy {Policy Name} has been altered since<br>{Timestamp}. Retry deployment.                                                                 | This<br>show<br>polic,<br>alter<br>conce<br>in the<br>deple<br>after<br>trigg<br>and b<br>and c<br>snaps<br>creat<br>redep<br>this i |
| csm_snapshot_error                   | Deployment failed due to failure of collection of<br>policies and objects. If problem persists after a<br>repeated attempt contact Cisco TAC. | If a r<br>Impo<br>provi<br>hour<br>atten<br>deplo<br>If thi<br>allow<br>proce<br>conta<br>is a d<br>relate                           |
| domain_snapshot_timeout              | Deployment failed due to timeout to collect policies<br>and objects. If problem persists after another<br>attempt, contact Cisco TAC.         | The o<br>snaps<br>timeo<br>minu<br>defau                                                                                             |

|                                          |                                                                                                    | syster<br>high<br>hyper<br>malfu<br>this c<br>unna<br>in the<br>This<br>the N<br>Centa<br>is not<br>the p<br>amou<br>mem<br>resou<br>If thi<br>witho<br>does<br>at a 1<br>conta |
|------------------------------------------|----------------------------------------------------------------------------------------------------|----------------------------------------------------------------------------------------------------|
| domain_snapshot_errors                   | Deployment failed in policy and object collection. If<br>problem persists after another attempt, contact Cisco<br>TAC. | Cont<br>Adva<br>trout<br>is rec                                                                                                    |
| failed_to_retrieve_running_configuration | Deployment failed due to failure to retrieve<br>run configuration information from device. Retry<br>deployment.        | This<br>occur<br>conne<br>betwo<br>senso<br>FMC<br>funct<br>expect<br>the tu<br>betwo<br>and n<br>conne<br>betwo<br>devic<br>Uf the<br>work<br>expect<br>devic<br>comm          |

| device_is_busy           | Deployment failed as device can be running a previous<br>deployment or a restart. If problem persists after another<br>attempt, contact Cisco TAC.           | This is<br>show<br>FMC<br>deplo<br>previde<br>deplo<br>progr<br>Typic<br>when<br>deplo<br>unfin<br>FTD<br>reboc<br><b>ngfw</b><br>proce<br>restar<br>after<br>allow<br>forma<br>must<br>issue.<br>If afte<br>if the<br>accep<br>conta |
|--------------------------|----------------------------------------------------------------------------------------------------|----------------------------------------------------------------------------------------------------|
| no_response_for_show_cmd | Deployment failed due to connectivity issues with the<br>device or device does not respond. If problem persists<br>after another attempt, contact Cisco TAC. | FMC<br>certai<br>LINA<br>comm<br>fetch<br>confi<br>genen<br>This<br>when<br>conne<br>probl<br>with<br>proce<br>senso<br>In the<br>you a<br>conne<br>senso                                                                             |

|                                         |                                                                                                    | TAC.                                                                                                    |
|-----------------------------------------|----------------------------------------------------------------------------------------------------|----------------------------------------------------------------------------------------------------|
| network_latency_or_device_not_reachable | Deployment failed due to communications failure with<br>device. If problem persists after another attempt, contact<br>Cisco TAC. | Usual<br>with I<br>latence<br>the de<br>cause<br>timeo<br>the ne<br>latence<br>devic<br>match<br>minir<br>versio<br>in the                                                                                            |
| slave_app_sync                          | Deployment failed as cluster configuration<br>synchronization is in progress. Retry deployment.                                  | This is<br>only is<br>clusted<br>deplo<br>attem<br>FTD<br>app<br>sync(<br>sync)<br>progr<br>is reje<br>FTD.<br>config<br>must<br>issue.<br>The c<br>status<br>tracked<br>comm<br>mana<br>CLIS<br>> <b>sho</b><br>info |
| asa_configuration_generation_errors     | Deployment failed to generate device configuration. If<br>problem persists after another attempt, contact Cisco<br>TAC.          | After<br>of the<br>menti<br>you c<br>see w<br>confi<br>cause<br>These                                                                                                    |

|                             |                                                                                                    | bugs<br>logs c<br>brows<br>the C<br>Tool<br>conta<br>TAC<br>troub<br>furthe                                                     |
|-----------------------------|----------------------------------------------------------------------------------------------------|----------------------------------------------------------------------------------------------------|
| interface_out_of_date       | Deployment failed because interfaces on device are out<br>of date. Save the configuration on the interfaces page and<br>retry.        | This of<br>4100<br>mode<br>interf<br>unass<br>the do<br>or rig<br>deplo<br>Verif<br>interf<br>assoc<br>unass<br>befor<br>the do |
| device_package_error        | Deployment failed to generate configuration for device.<br>If problem persists after another attempt, contact Cisco<br>TAC.           | This of<br>indica<br>gener<br>devic<br>config<br>the do<br>Conta                                                                |
| device_package_timeout      | Deployment failed due to timeout during configuration<br>generation. If problem persists after another attempt,<br>contact Cisco TAC. | This of<br>latence<br>betwee<br>device<br>the no<br>Conta<br>after<br>issue                                                     |
| device_communication_errors | Deployment failed due to failure with device<br>communication. Check network connectivity and retry<br>deployment.                    | This the faany                                                                                                    |

|                                  |                                                                                                    | issues<br>devic<br>vague<br>writte<br>fallba<br>that a<br>conne<br>has o                                                           |
|----------------------------------|----------------------------------------------------------------------------------------------------|----------------------------------------------------------------------------------------------------|
| unable_to_initiate_deployment_dc | Policy deployment failure. Retry deployment.                                                                                           | Anotl<br>must<br>issue.<br>This of<br>when<br>unabl<br>deplo<br>a tem<br>on the                                                    |
| device_failure_timeout           | Deployment to device failed due to timeout. Retry<br>deployment.                                                                       | This is<br>FTD<br>Proce<br>wait 3<br>for th<br>comp<br>deplo<br>not, in<br>If this<br>verify<br>conne<br>the co<br>as exp<br>Conta |
| device_failure_download_timeout  | Deployment failed due to configuration download<br>timeout to device. If problem persists after another<br>attempt, contact Cisco TAC. | This is<br>FTD<br>The F<br>to dov<br>devic<br>config<br>during<br>to con<br>issues<br>Please<br>netwo<br>connet<br>been            |

|                                            |                                                                                                    | If this<br>verifi<br>TAC.                                                                                                    |
|--------------------------------------------|----------------------------------------------------------------------------------------------------|----------------------------------------------------------------------------------------------------|
| device_failure_configuration               | Deployment failed due to configuration error. If problem<br>persists after another attempt, contact Cisco TAC.                  | Any e<br>config<br>gener<br>for the<br>must<br>error<br>This r<br>analy<br>USM<br>verify<br>are se<br>attem<br>them<br>Once<br>this u<br>requir<br>interv<br>bug c<br>logs c<br>match<br>know<br>the C<br>Searc |
| deployment_timeout_no_response_from_device | Deployment failed due to communication timeout with<br>device. If problem persists after another attempt, contact<br>Cisco TAC. | This to<br>occur<br>has no<br>from<br>after =<br>This i<br>comm<br>error.<br>Verify<br>comm<br>and if<br>conta                                                                                                  |
| device_failure_change_master               | Deployment to cluster failed as primary unit has changed. Retry deployment.                                                     | For a<br>cluste                                                                                                    |

|                               |                                                  | deplo  |
|-------------------------------|--------------------------------------------------|--------|
|                               |                                                  | prima  |
|                               |                                                  | switc  |
|                               |                                                  | deplo  |
|                               |                                                  | progr  |
|                               |                                                  | devic  |
|                               |                                                  | notifi |
|                               |                                                  | error  |
|                               |                                                  |        |
|                               |                                                  | Retry  |
|                               |                                                  | prima  |
|                               |                                                  | stable |
|                               |                                                  | The c  |
|                               |                                                  | mem    |
|                               |                                                  | he tra |
|                               |                                                  | this c |
|                               |                                                  | the m  |
|                               |                                                  | devic  |
|                               |                                                  | ue vie |
|                               |                                                  | > sho  |
|                               |                                                  | info   |
|                               |                                                  |        |
|                               |                                                  | FMC    |
|                               |                                                  | unabl  |
|                               |                                                  | deter  |
|                               |                                                  | curre  |
|                               |                                                  | node   |
|                               |                                                  | deplo  |
|                               |                                                  |        |
|                               |                                                  | Туріс  |
|                               |                                                  | due to |
|                               |                                                  | possi  |
|                               |                                                  | either |
|                               |                                                  | issues |
|                               |                                                  | prima  |
|                               |                                                  | addec  |
|                               | Deployment to cluster failed due to primary unit | cluste |
| device_failure_unknown_master | identification failure. Retry deployment.        | T      |
|                               |                                                  | It mu  |
|                               |                                                  | resolv |
|                               |                                                  | conne  |
|                               |                                                  | reesta |
|                               |                                                  | after  |
|                               |                                                  | the cu |
|                               |                                                  | prima  |
|                               |                                                  | FMC    |
|                               |                                                  | retry  |
|                               |                                                  | The c  |
|                               |                                                  | status |
|                               |                                                  | tracke |
|                               |                                                  | comn   |
|                               |                                                  |        |
|                               |                                                  |        |

|                        |                                                                                                    | mana<br>CLIS<br>> <b>sho</b><br>info                                                                                                    |
|------------------------|----------------------------------------------------------------------------------------------------|----------------------------------------------------------------------------------------------------|
| cd_deploy_app_sync     | Deployment failed as cluster configuration<br>synchronization is in progress. Retry deployment.                                            | This of<br>the do<br>App S<br>comp<br>retry<br>once                                                                                      |
| cd_existing_deployment | Deployment failed due to conflict with<br>concurrent previous deployment. If problem persists after<br>another attempt, contact Cisco TAC. | This of<br>deplo<br>concu<br>side,<br>other.<br>These<br>cause<br>comm<br>issues<br>devic<br>If afte<br>occur<br>are st<br>deplo<br>TAC. |

# **Related Information**

- Troubleshoot Firepower File Generation Procedures
  Cisco Technical Support & Downloads